# Katalozi

Mjesto u izborniku:

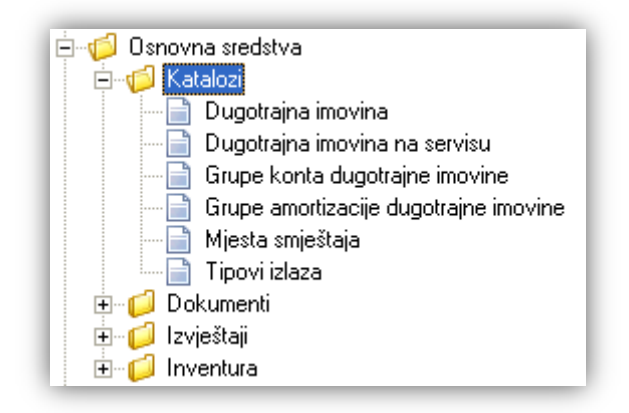

Prije čitanja ovog dokumenta, pogledati dokument <u>Detaljne upute - Katalozi - Općenito</u>, u kojem su opisane općenite radnje u radu s katalozima. Nadalje, cijeli proces rada sa osnovnim sredstvima opisan je u dokumentu <u>Poslovni procesi - Rad s osnovnim sredstvima</u>

# Sadržaj:

| 1. Dugotrajna imovina                    | 2  |
|------------------------------------------|----|
| 2. Dugotrajna imovina na servisu         | 7  |
| 3. Grupe konta dugotrajne imovine        | 8  |
| 4. Grupe amortizacije dugotrajne imovine |    |
| 5. Mjesta smještaja                      |    |
| 6. Tipovi izlaza                         | 15 |

U Ritam Formsu unos novog osnovnog sredstva (dugotrajne imovine) se može obavljati na dva mjesta:

- > Osnovna sredstva/Katalozi/Dugotrajna imovina/<u>Akcije na listi</u>/Novi
- > Osnovna sredstva/Dokumenti/Prijem dugotrajne imovine/Novi prijem dugotrajne imovine

Veći dio Izmjena postojećeg osnovnog sredstva vršimo kroz Osnovna sredstva/Katalozi/Dugotrajna imovina/<u>Akcije</u> <u>na listi</u>/Izmjeni a manji dio kroz listu prijema ili početnih stanja u Osnovna sredstva/Dokumenti

Uz unos i izmjenu dugotrajne imovine (uključujući i postavljanje na servis), kroz ovaj modul definiramo grupe konta, grupe amortizacije, mjesta smještaja te tipove izlaza dugotrajne imovine.

Obzirom na nekoliko atributa koje osnovna sredstva mogu sadržavati, kroz ove upute atributi osnovnih sredstava bit će zasebno opisani u poglavljima koje slijede.

# 1. Dugotrajna imovina

Svrha ovog dijela izbornika je unos i izmjena dugotrajne imovine.

### 1.1. Izgled odabira

U tražilicama

| Dugotrajna imovina (naz/br): | 4               | R |
|------------------------------|-----------------|---|
| Naziv                        | Inventurni broj | • |
| Stolica                      | 0000054135435   |   |
| Acer K56IN                   | 0000234354156   |   |
| Kožna fotelja "Camio"        | 000000005415    |   |
| Laptop IBM T5Z76             | 0000464343423   |   |
| Mazda 323                    | 000000004641    | - |

#### U dokumentima

| Dugotrajna imovina   | ×                   |
|----------------------|---------------------|
| Naziv                | Inventurni broj 🔺 🔺 |
| Golf bijeli 1.9 TDI  | 0000324131312       |
| Projektor Dell PR456 | 0000324131313       |
| Fujitsu ED65         | 0000324131314       |
| Lenovo IS34FR        | 0000324131315       |
| Hladnjak             | 0000324131441 💌     |
|                      | OK Odustani         |

### 1.2. Tražilica

| Dugotrajna imovina               |                          |      | ×        |
|----------------------------------|--------------------------|------|----------|
| Unesite parametre prema kojima ć | e se formirati izvještaj |      |          |
|                                  |                          |      |          |
| Inventurni broj: [               |                          |      |          |
| Naziv:                           |                          |      |          |
| Grupa konta dug. imovine:        | 2                        |      |          |
| Grupa amortizacije dug. imovine: | 2                        |      |          |
|                                  |                          |      |          |
|                                  |                          | OK _ | Udustani |

#### Parametri pretraživanja:

- > Inventurni broj: slobodan unos dijela ili cijelog inventurnog broja, nije obavezno
- > Naziv: slobodan unos dijela ili cijelog naziva, nije obavezno
- Grupa konta dug. imovine: odabir, nije obavezno, za detalje vidi Osnovna sredstva/Katalozi/Grupe konta dugotrajne imovine
- Grupa amortizacije dug. imovine: odabir, nije obavezno, za detalje vidi Osnovna sredstva/Katalozi/Grupe amortizacije dugotrajne imovine

### 1.3. Lista

| Dugotrajna imovina                                                | × |
|-------------------------------------------------------------------|---|
| 🗋 Novi(F2) 📝 Izmjeni (F3) 📄 Karton (F4) 🦻 Iraži(F5) 📝 Spremi(F10) |   |

#### Uvjeti pretrage: SVE

| Za grupiranje dovucite naslov željene kolone ovdje |               |                       |      |                      |                   |  |  |  |  |
|----------------------------------------------------|---------------|-----------------------|------|----------------------|-------------------|--|--|--|--|
| Inv. broj                                          | Barcode       | Naziv 🗠               | J.M. | Grupa konta          | Grupa amortiza    |  |  |  |  |
| 0000324131434                                      | 0000324131434 | Kia Shuma             | kom  | Grupa dug. imovine 1 | Automobili        |  |  |  |  |
| 0000324131318                                      | 0000324131318 | Klima Mitsubishi      | kom  | uredski namještaj    | Uredski namještaj |  |  |  |  |
| 000000001324                                       | 0000489584933 | Kompresor Daihatsu    | kom  | Grupa dug. imovine 1 | Automobili        |  |  |  |  |
| 000000005415                                       | 1535455536455 | Kožna fotelja "Camio" | kom  | Grupa dug. imovine 1 | Uredski materijal |  |  |  |  |

### 1.4. Akcije na listi

> Novi (F2): unosimo podatke nove dugotrajne imovine

| Prijem dugotrajne imovine                                  |                                       |      |          |
|------------------------------------------------------------|---------------------------------------|------|----------|
|                                                            |                                       |      |          |
| Podaci dugotrajne imo                                      | vine                                  |      | <br>     |
| Naziv:                                                     | Kia Shuma                             |      |          |
| Inv. broj:                                                 | KS 001 Barcode: Jed. mjere: kom       | •    |          |
| Grupa amortizacije:                                        | Automobili                            | •    |          |
| Grupa konta:                                               | Grupa dug. imovine 1                  | -    |          |
| Radna jedinica:                                            | MRJ01;Radna jedinica Seget Donji …    |      |          |
| Smještaj:                                                  | 000016 Verking                        | •    |          |
| Zadužnik:                                                  |                                       |      |          |
| Datum poč. upotrebe:                                       | 27.01.2000 ▼ Datum nabave: 09.12.1999 | •    |          |
| Nabavna vrijednost:                                        | 82.500,00                             |      |          |
| Ispravak naba                                              | ivne vrijednosti                      |      |          |
|                                                            | Po redovnoj stopi: 0,00               |      |          |
|                                                            | Po ubrzanoj stopi: 0,00               |      |          |
| Dobavliač:                                                 | 00093 ···· Auto Antonio               | •••  |          |
| · ·                                                        |                                       |      |          |
| Podaci dokumenta                                           |                                       |      | <br>     |
| Broj: <au1< td=""><td>ro&gt;</td><td></td><td></td></au1<> | ro>                                   |      |          |
| Datum: 11.06.                                              | 2013 💌                                |      |          |
| Napomena:                                                  |                                       | •••• |          |
|                                                            |                                       |      |          |
| Gen. inv. broj (F6)                                        |                                       | ОК   | Odustani |

#### **4** Podaci dugotrajne imovine - obavezna polja:

- Naziv: slobodan unos do 50 znakova
- Inventurni broj: slobodan unos do 13 znakova

Dugotrajna imovina je jedinstveno identificirana preko inventurnog broja.

Ako unesemo inventurni broj koji već postoji, sustav će prikazati grešku:

| Greška                    |                                                                                                    | × |
|---------------------------|----------------------------------------------------------------------------------------------------|---|
|                           | Greška u zapisu                                                                                                    |   |
| Cannot<br>unique<br>ERROF | insert duplicate key row in object 'dbo.OSR_DUG_IMV' with<br>index 'IDX_OSR_DUG_IMV_INV_BROJ'<br>R EXECUTING PrijemOsrDugImvInsert |   |

Potrebno je unijeti inventurni broj koji je jedinstven.

Ukoliko želimo da nam se inventurni broj generira automatizmom, odaberemo akciju "Gen.inv.broj (F6)"

• Jed. mjere: odabir jedinice mjere. Kod dugotrajne imovine to može biti samo komad ili komplet, garniture ili nešto slično. Za detalje vidi *Katalozi*/<u>Artikli</u>/Jedinice mjere

- Grupa amortizacije: odabir, koristimo je radi obračuna amortizacije, za detalje vidi Osnovna sredstva/Katalozi/<u>Grupe amortizacije dugotrajne imovine</u>
- Grupa konta: odabir, za detalje vidi Osnovna sredstva/Katalozi/Grupe konta dugotrajne imovine
- Radna jedinica: odabir, automatski popunjeno s predefiniranom radnom jedinicom, za detalje vidi Katalozi/Podešavanje sustava/Radne jedinice
- Smještaj: odabir (po šifri ili nazivu) mjesta smještaja vezanog uz gore odabranu radnu jedinicu, za detalje vidi Osnovna sredstva/Katalozi/<u>Mjesta smještaja</u>
- Datum početka upotrebe: odabir, obavezno, predefiniran je trenutni datum
- Datum nabave: odabir, obavezno, predefiniran je trenutni datum
- Nabavna vrijednost: brojčani unos, obavezno

Ukoliko unesemo vrijednost manju ili jednaku nuli, sustav će prikazati upozorenje:

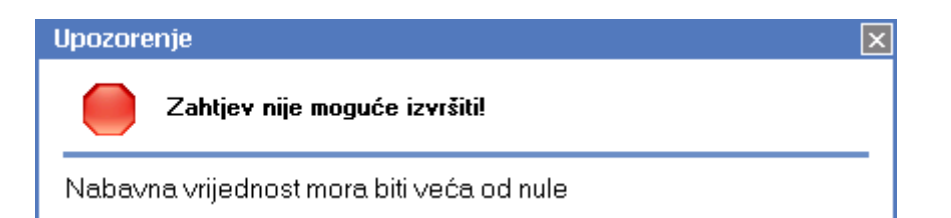

- Ispravak nabavne vrijednosti: nedostupno kod unosa novog sredstva dugotrajne imovine
  - $\circ$  Po redovnoj stopi: brojčani unos
  - $\,\circ\,$  Po ubrzanoj stopi: brojčani unos

Ispravak nabavne vrijednosti je dozvoljen kod *Katalozi/Osnovna sredstva/Dokumenti/Početno stanje* dugotrajne imovine

• Dobavljač: odabir po šifri ili nazivu, obavezno, za detalje vidi Katalozi/Partneri/Lista partnera\_→

**4** Podaci dugotrajne imovine - neobavezna polja:

 Barkôd: slobodan unos 13 brojčanih znakova. Koristimo ga ukoliko želimo imati mogućnost automatiziranog popisa dugotrajne imovine. Automatsko generiranje barkoda istovjetnog inv. broju moguće je koristeći akciju <u>"Gen.inv.broj (F6)"</u>

Ukoliko u sustavu postoji sredstvo dugotrajne imovine s unesenim ili generiranim barkôdom, sustav će prikazati upozorenje:

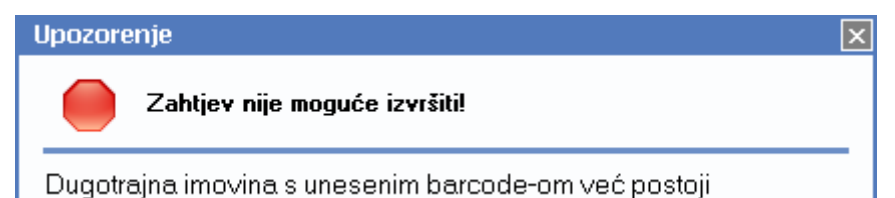

Potrebno je unijeti barkôd koji je jedinstven.

• Zadužnik: odabir, za detalje vidi Katalozi/Plaće i kadrovska evidencija/Zaposlenici

#### **4** Podaci dokumenta:

- Broj: broj dokumenta, automatski se dodjeljuje, ili slobodan unos do 6 znamenki
- Datum: odabir, obavezno, predefiniran je trenutni datum
- Napomena: slobodan unos do 80 znakova ili odabir iz predloška, za detalje vidi Katalozi/Napomene/Napomene
- 4 Akcija: Generiraj inventurni broj (F6):

Gen. inv. broj (F6)

Odabirom ove akcije generiramo inv. broj na način da za jedan uvećamo maksimalni inventurni broj (uzimaju se samo inv. brojevi sastavljeni od znamenki) te pridodamo vodeće nule. Dobiveno zapisujemo u polja *"Inv. broj"* i *"Barcode".* 

Inv. broj: 0000324131435 Barcode: 0000324131435

Izmjeni (F3): mijenjamo podatke označene dugotrajne imovine

| Dugotrajna imovina  |                                                   |          |
|---------------------|---------------------------------------------------|----------|
| Izmjena             |                                                   | 2        |
|                     |                                                   |          |
|                     |                                                   |          |
| Inv. broj:          | 0000324131434                                     |          |
| Naziv:              | Kia Shuma                                         |          |
| Jed, mjere:         | kom   Na servisu: Sitan inventar: Ne amortiziraj: |          |
| Grupa amortizacije: | Automobili                                        |          |
| Grupa konta:        | Grupa dug. imovine 1                              |          |
| Barcode:            | 0000324131434                                     |          |
| Datum nabave:       | 09.12.1999   Dat. poč. upotrebe: 27.01.2000       |          |
| Početni smještaj:   | RJ01 Radna jedinica Seget Donji                   |          |
| Trenutni smještaj:  | RJ01 Radna jedinica Seget Donji                   |          |
| Dobavljač:          | 00093 Auto Antonio                                |          |
| Opis:               | Dodavanje opisa za sredstvo dugotrajne imovine    |          |
|                     |                                                   |          |
|                     |                                                   |          |
|                     |                                                   |          |
|                     |                                                   |          |
|                     |                                                   | 1        |
|                     | ОК                                                | Odustani |

Dodatne mogućnosti u odnosu na unos novog sredstva:

| Inv. broj: 0000001232132        |                 |                 |
|---------------------------------|-----------------|-----------------|
| Naziv: Printer nadogradnja      |                 |                 |
| Jed. mjere: kom 💌 Na servisu: 🗌 | Sitan inventar: | Ne amortiziraj: |

- Na servisu: moguće označiti ili ne, time sredstvo dospijeva na listu dugotrajne imovine na servisu (ili se skida s nje), za detalje vidi Osnovna sredstva/Katalozi/<u>Dugotrajna imovina na servisu</u>
- Sitan inventar: moguće označiti, funkcionalnost trenutno nije dostupna
- Ne amortiziraj: moguće označiti ukoliko ne želimo da nam se sredstvo dugotrajne imovine amortizira
- Opis: slobodan unos teksta
- > Karton (F4)

### Kartica dugotrajne imovine

| Inv. broj:                       | 5415                    |
|----------------------------------|-------------------------|
| Naziv dugotrajne imovine:        | fotelja                 |
| Opis:                            | 2                       |
| Datum početka upotrebe:          | 01.06.2007              |
| Konto za knjiženje:              | 0007                    |
| Datum nabave:                    | 01.02.2007              |
| Grupa amortizacije:              | Uredski materijal       |
| Godišnja amortizacija (redovna): | 0,00 %                  |
| Godišnja amortizacija (ubrzana): | 80,00 %                 |
| Radna jedinica:                  | 023 Veleprodaja 1       |
| Mjesto smještaja:                | 000002 Glavno skladište |
| Dobavljač (partner):             | Test partner1           |
| Jedinića mjere:                  | kom                     |
|                                  |                         |

|            |        | [                          | Nabavna v | rijednost | ispravak vr. redovna stopa |          | ispravak vr. ubrzana stopa |        | Izlazna vrijednost |       | Sadašnja vrijednost |       |           |           |
|------------|--------|----------------------------|-----------|-----------|----------------------------|----------|----------------------------|--------|--------------------|-------|---------------------|-------|-----------|-----------|
| Datum      | Вгој   | Opis                       | Promjena  | Saldo     | Stopa                      | Promjena | Saldo                      | Stopa  | Promjena           | Saldo | Promjena            | Saldo | Promjena  | Saldo     |
| 01.02.2007 | 000007 | OSR - Prijem dug. imovine  | 15.000.00 | 15.000,00 | 40.00%                     | 0.00     | 0,00                       | 0.00%  | 0.00               | 0,00  | 0.00                | 0,00  | 15.000.00 | 15.000,00 |
| 01.07.2008 | 000003 | OSR - Prijenos dug. imovin | 0.00      | 15.000,00 | 40.00%                     | 0.00     | 0,00                       | 0.00%  | 0.00               | 0,00  | 0.00                | 0,00  | 0.00      | 15.000,00 |
| 31.12.2008 | 000004 | OSR - Amortizacija         | 0.00      | 15.000,00 | 40.00%                     | 6.000.00 | 6.000,00                   | 0.00%  | 0.00               | 0,00  | 0.00                | 0,00  | -6.000.00 | 9.000,00  |
| 31.12.2009 | 000004 | OSR - Amortizacija         | 0.00      | 15.000,00 | 40.00%                     | 6.000.00 | 12.000,00                  | 0.00%  | 0.00               | 0,00  | 0.00                | 0,00  | -6.000.00 | 3.000,00  |
| 31.12.2010 | 000005 | OSR - Amortizacija         | 0.00      | 15.000,00 | 0.00%                      | 3.000.00 | 15.000,00                  | 80.00% | 0.00               | 0,00  | 0.00                | 0,00  | -3.000.00 | 0,00      |

Prikaz kompletnih informacija o sredstvu dugotrajne imovine kroz godine, od početka korištenja do datuma zadnjeg obračuna amortizacije.

- > Traži (F5): povratak na tražilicu
- Spremi (F10): spremanje novih sredstava dugotrajne imovine, izmjena i brisanja postojećih sredstava dugotrajnih imovina

| Dugotrajna imovina                          |                                             | ×             |
|---------------------------------------------|---------------------------------------------|---------------|
| 🗋 <u>N</u> ovi(F2) 📝 <u>I</u> zmjeni (F3) [ | 📄 <u>K</u> arton (F4) 🛛 🗾 <u>T</u> raži(F5) | 😼 Spremi(F10) |

#### Uvjeti pretrage: SVE

| Za grupiranje dovucite naslov željene kolone ovdje 🗾 🚽 |               |              |  |      |                      |                    |  |
|--------------------------------------------------------|---------------|--------------|--|------|----------------------|--------------------|--|
| Inv. broj                                              | Barcode       | Naziv        |  | J.M. | Grupa konta          | Grupa amortizacije |  |
| 0000324131321                                          | 0000324131321 | Kamin        |  | kom  | Grupa dug. imovine 1 | Uredski namještaj  |  |
| 0000324131434                                          | 0000324131434 | Kia Shuma    |  | kom  | Grupa dug. imovine 1 | Automobili         |  |
| 0000324131318                                          | 0000324131318 | KLIMA SANDRA |  | kom  | uredski namještaj    | Uredski namještaj  |  |

### 2. Dugotrajna imovina na servisu

Svrha ovog dijela izbornika je postavljanje dugotrajne imovine na servis ili skidanje dugotrajne imovine sa servisa.

### 2.1. Lista

| Dugotrajna imovina na servisu 🛛 🔀 |                                            |                     |      |                      |                    |
|-----------------------------------|--------------------------------------------|---------------------|------|----------------------|--------------------|
| 📝 Izmjeni (F3) [                  | 📝 Izmjeni (F3) 📄 Karton (F4) 🛃 Spremi(F10) |                     |      |                      |                    |
| Za grupiranje dovu                | icite naslov željene                       | kolone ovdje        |      |                      |                    |
| Inv. broj                         | Barcode 🛛 🛆                                | Naziv               | J.M. | Grupa konta          | Grupa amortizacije |
| 0000001232132                     | 0000001232132                              | Printer nadogradnja | kom  | Grupa dug. imovine 1 | Računala           |
| 0000324131065                     | 0000324131065                              | Stol                | kom  | Grupa dug. imovine 1 | Uredski materijal  |

### 2.2. Akcije na listi

- Izmjeni (F3)
   Vidi Osnovna sredstva/Katalozi/<u>Dugotrajna imovina</u>, pod Akcije na listi/Izmjeni
- Karton (F4)
   Vidi Osnovna sredstva/Katalozi/<u>Dugotrajna imovina</u>, pod Akcije na listi/Karton
- > Spremi (F10): spremanje izmjena postojećih sredstava dugotrajne imovine na servisu

# 3. Grupe konta dugotrajne imovine

Svrha ovog dijela izbornika je definiranje grupa konta dugotrajne imovine, tj. unos konta na koji će se knjižiti dugotrajna imovina i trošak amortizacije dugotrajne imovine. Definiranjem grupa konta olakšava se analitika izvještavanja. Prilikom unosa osnovnog sredstva (početno stanje ili prijem) grupa konta je obavezan podatak. Konto dugotrajne imovine se knjiži u klasi 0, a trošak amortizacije u klasi 4. lako u sustavu Ritam Forms nema automatskog knjiženja, imamo izvještaje koje koriste unesena konta. Za detalje o popunjavaju potražiti izvore kao što su stručni časopisi.

### 3.1. Izgled odabira

#### U tražilicama

| Grupa konta dug. imovine:  |    | <u> </u>      |                    |   |
|----------------------------|----|---------------|--------------------|---|
| Naziv                      | Δ. | Konto imovine | Konto amortizacije |   |
| GKDI - Ostalo              |    | 0001          | 4000               |   |
| GKDI - Računala            |    | 0316          | 4101               |   |
| GKDI - Uredski namještaj   |    | 0312          | 4300               |   |
| Grupa konta dug. imovine 1 |    | 0007          | 43200              |   |
| Grupa konta dug. imovine 2 |    | 6511          | 71000              | • |

#### U dokumentima

| Grupa konta: |                      |      |       | • |
|--------------|----------------------|------|-------|---|
|              | Grupa dug. imovine 1 | 0007 | 43200 | > |
|              | Grupa dug. imovine 2 | 6511 | 71000 | H |
| -            | uredski namještaj    | 0312 | 4300  |   |
|              | Računala             | 0316 | 4100  |   |
|              | 100                  | 0001 | 4000  |   |
|              | Grupa dug. imovine 3 | 1233 | 3016  | * |

### 3.2. Lista

| Grupe konta dugotrajne imovine 🛛 🔀                     |                    |                    |  |  |
|--------------------------------------------------------|--------------------|--------------------|--|--|
| 🗋 Novi(F2) 📝 Izmjeni (F3) 🔇 Brisanje(F8) 📄 Spremi(F10) |                    |                    |  |  |
| Za grupiranje dovucite naslov željene kolone ovdje     |                    |                    |  |  |
| Naziv                                                  | Konto dug. imovine | Konto amortizacije |  |  |
| Grupa dug. imovine 1                                   | 0007               | 43200              |  |  |
| Grupa dug. imovine 2                                   | 6511               | 71000              |  |  |
| uredski namještaj                                      | 0312               | 4300               |  |  |
| računala                                               | 0316               | 4100               |  |  |

### 3.3. Akcije na listi

> Novi (F2): unosimo podatke nove grupe konta dugotrajne imovine

| Grupe konta dugotrajne imovii | he  |    |          |
|-------------------------------|-----|----|----------|
| Novi                          |     |    |          |
|                               |     |    |          |
| Naziv:                        |     |    |          |
| Konto dug. imovine:           |     |    |          |
| Konto amortizacije:           | ••• |    |          |
|                               |     |    |          |
|                               |     | ок | Odustani |

#### Polja za unos:

- Naziv: slobodan unos do 100 znakova
- Konto dug. imovine: odabir konta\*
- Konto amortizacije: odabir konta\*
  - \* za detalje vidi Financijsko/Katalozi i postavke/Kontni plan/Analitička konta
- > Izmjeni (F3): mijenjamo podatke označene grupe konta dugotrajne imovine
- Brisanje (F8): brišemo označene grupe konta (mogu se brisati samo one grupe konta koje nisu bile u upotrebi, tj. koji nisu pridružene nijednom sredstvu dugotrajne imovine)
- Spremi (F10): spremanje novih grupa konta, izmjena i brisanja postojećih grupa konta dugotrajne imovine

| Grupe konta dugotrajne imovine 🛛 🛛 🔀                   |                           |                    |  |  |
|--------------------------------------------------------|---------------------------|--------------------|--|--|
| 🗋 Novi(F2) 📝 Izmjeni (F3) 🥸 Brisanje(F8) 🔂 Spremi(F10) |                           |                    |  |  |
| Za grupiranje dovucite                                 | naslov željene kolone ovd |                    |  |  |
| Naziv $ abla$                                          | Konto dug. imovine        | Konto amortizacije |  |  |
| uredski namještaj                                      | 0312                      | 4300               |  |  |
| Računala                                               | 0316                      | 4100               |  |  |
| Grupa dug. imovine 3                                   | 1233                      | 3016               |  |  |
| Grupa dug. imovine 2                                   | 6511                      | 71000              |  |  |
| Grupa dug. imovine 1                                   | 0007                      | 43200              |  |  |

## 4. Grupe amortizacije dugotrajne imovine

Svrha ovog dijela izbornika je definiranje grupa amortizacije dugotrajne imovine. Grupi amortizacije dodjeljujemo redovnu ili ubrzanu stopu, jedna isključuje drugu. Prilikom unosa osnovnog sredstva ovo polje je obavezno. Zakonodavac je propisao određene stope amortizacije, redovnu i ubrzanu, te se pri unosu grupa amortizacije konzultirajte s stručnim časopisima i zakon koja vrijede za dugotrajnu imovinu.

Prilikom obračuna amortizacije stope se koriste na nabavnu vrijednost osnovnog sredstva.

### 4.1. Izgled odabira

#### U tražilicama

| Grupa amortizacije dug. imovine: |    |                | <u> </u> |        |       |   |
|----------------------------------|----|----------------|----------|--------|-------|---|
| Naziv                            | SI | lužbena oznaka | Redo     | vna Ub | rzana | - |
| Građevinski objekti i brodovi    | Gi | rObjBrod       | 5        | 0      |       |   |
| Nemat. imovina, oprema, vozila   | N  | emat0prVz      | 0        | 50     |       |   |
| Osobni automobili, osnovno sta   | Au | utoStado       | 20       | 0      |       |   |
| Ostala nespomenuta imovina       | 0: | stalo          | 50       | 0      |       |   |
| Računala, rač. oprema i progra   | B  | асОргМоб       | 0        | 40     |       | • |

#### U dokumentima

| Grupa amortizacije: |                          |     | -    |
|---------------------|--------------------------|-----|------|
|                     | Automobili               | 25  | 0 🔨  |
|                     | Računala                 | 20  | 0 📑  |
|                     | Uredski materijal        | 0   | 80 💻 |
|                     | Uredski namještaj        | 25  | 0    |
|                     | Amortizacija 50%         | 40  | 0    |
|                     | skupina bez amortizacije | 0   | 0    |
|                     | 100 test                 | 100 | 0 💌  |

### 4.2. Lista

| Grupe amortizacije dugotrajne imovine 🛛 🛛 🔀            |                      |              |                      |  |
|--------------------------------------------------------|----------------------|--------------|----------------------|--|
| 🗋 Novi(F2) 📝 Izmjeni (F3) 🔇 Brisanje(F8) 🕞 Spremi(F10) |                      |              |                      |  |
| Za grupiranje dovucite nasl                            | ov željene kolone ov | dje          |                      |  |
| Naziv                                                  | Službena oznaka      | Amortizacija | Ubrzana amortizacija |  |
| Automobili                                             |                      | 25,00        | 0,00                 |  |
| Računala                                               |                      | 20,00        | 0,00                 |  |
| Uredski materijal                                      |                      | 0,00         | 80,00                |  |
| uredski namještaj                                      |                      | 20,00        | 0,00                 |  |
| Mali postotci                                          |                      | 20,00        | 0,00                 |  |

### 4.3. Akcije na listi

Novi (F2): unosimo podataka nove grupe amortizacije dugotrajne imovine

| Grupe amortizacije dugotrajne imovine |             |
|---------------------------------------|-------------|
| Novi                                  |             |
|                                       |             |
| Naziv: Mopedi                         |             |
| Službena oznaka: MOP                  |             |
| Amortizacija (%): 18,00               |             |
| Ubrzana amortizacija (%): 0,00        |             |
|                                       |             |
|                                       | OK Odustani |
|                                       |             |

Polja za unos:

- Naziv: slobodan unos do 100 znakova, obavezno
- Službena oznaka: slobodan unos do 10 znakova
- Amortizacija (%): brojčani unos u postotku, obavezno
- Ubrzana amortizacija (%): brojčani unos u postotku

| Amortizacija (%):         | 18,00 |
|---------------------------|-------|
| Ubrzana amortizacija (%): | 22,00 |

Prilikom izrade nove grupe amortizacije(ili izmjene postojeće), nije dozvoljena istovremena popunjenost redovne i ubrzane stope amortizacije s vrijednostima većim od nule, inače ćemo dobiti slijedeću grešku:

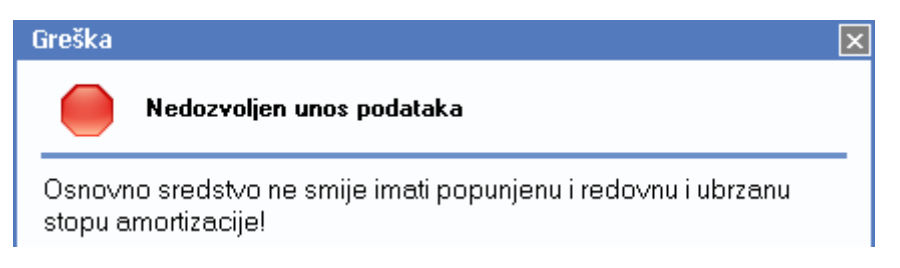

Nadalje, prilikom izrade nove grupe amortizacije dozvoljen je samo unos redovne stope. Ukoliko želimo koristiti ubrzanu stopu amortizacije umjesto redovne stope, tada nakon spremanja nove grupe amortizacije, istu izmijenimo akcijom *Izmjeni*.

- Izmjeni (F3): mijenjamo podatke označene grupe amortizacije. Ukoliko je obračun prethodnih godina već napravljen po redovnoj stopi, obavezno je zaključati amortizaciju.
- Brisanje (F8): brišemo označene grupe amortizacije (mogu se brisati samo one grupe amortizacije koje nisu bile u upotrebi, tj. koji nisu pridružene nijednom dokumentu dugotrajne imovine)
- Spremi (F10): spremanje novih grupa amortizacije, izmjena i brisanja postojećih grupa amortizacije dugotrajne imovine

| Grupe amortizacije dugotrajne imovine 🛛 🛛 🔀              |          |       |        |  |  |
|----------------------------------------------------------|----------|-------|--------|--|--|
| 🗋 Novi(F2) 📝 Izmjeni (F3) 🔇 Brisanje(F8) 🔂 Spremi(F10)   |          |       |        |  |  |
| Za grupiranje dovucite naslov željene kolone ovdje       |          |       |        |  |  |
| Naziv 🗸 Službena oznaka 🛛 Amortizacija Ubrzana amortizac |          |       |        |  |  |
| Uredski namještaj                                        | UR-NAM   | 25,00 | 0,00   |  |  |
| Uredski materijal                                        |          | 0,00  | 80,00  |  |  |
| Ubrzana - 100%                                           |          | 0,00  | 100,00 |  |  |
| skupina bez amortizacije                                 |          | 0,00  | 0,00   |  |  |
| Računala                                                 |          | 20,00 | 0,00   |  |  |
| Mopedi                                                   | MOP      | 18,00 |        |  |  |
| Mali postotci                                            |          | 20,00 | 0,00   |  |  |
| Grupa s ubrzanom stopom                                  | UBRZ 001 | 0,00  | 13,00  |  |  |
| Automobili                                               |          | 25,00 | 0,00   |  |  |

# 5. Mjesta smještaja

Katalog mjesta smještaja definira moguća mjesta smještaja (zgradu, prostoriju, skladište) unutar jedne radne jedinice kako bi se olakšalo lociranje dugotrajne imovine.

### 5.1. Izgled odabira

U tražilicama

| Mjesto smještaja: | , and the second second s |
|-------------------|----------------------------------------------------------------------------------------------------|
| Opis              |                                                                                                    |
| Garaža Seget      |                                                                                                    |
| Garaža Trogir     |                                                                                                    |
|                   |                                                                                                    |
|                   |                                                                                                    |
|                   |                                                                                                    |

U dokumentima

| Smještaj: 📃 🔻                | <b></b>                                             |
|------------------------------|-----------------------------------------------------|
| 000012 malor<br>000013 malor | prodaja 2 - podrum A<br>prodaja 2 - tavan V         |
|                              | ili                                                 |
| Smještaj: 💌 🔻                | <b>•</b>                                            |
|                              | maloprodaja 2 - podrum 🔨<br>maloprodaja 2 - tavan 👻 |

### 5.2. Tražilica

| Mjesta smještaja                                         |          | X        |
|----------------------------------------------------------|----------|----------|
| Unesite parametre prema kojima će se formirati izvještaj |          |          |
| Radna jedinica:                                          | <u>s</u> |          |
|                                                          | 0K       | Odustani |

#### Parametar tražilice:

> Radna jedinica: odabir, za detalje vidi Katalozi/Podešavanje sustava/<u>Radne jedinice</u>

### 5.3. Lista

| Mjest      | a smještaja                     |                                          | ×        |
|------------|---------------------------------|------------------------------------------|----------|
| <u>Nov</u> | i(F2) 📝 Izmjeni (F3) 💯 <u>I</u> | (raži(F5) 🔇 <u>B</u> risanje(F8) 🗾 Spren | ni(F10)  |
| Uvjeti     | i pretrage: SVE                 |                                          |          |
| Za grupi   | ranje dovucite naslov željene   | kolone ovdje                             | <u>^</u> |
| Šifra      | Naziv                           | Radna jedinica Opis $ abla$              |          |
| 000007     | URED 22                         | F100 ING ATEST I                         | južni    |
| 000006     | Servis radiona                  | V008 Servis aparata (rez. dijelovi)      | 1111     |
| 000001     | Zgrada sa balkonon              | V023 Veleprodaja 1                       |          |
| 000002     | Glavno skladište                | V023 Veleprodaja 1                       |          |
| 000003     | Soba 111                        | M003 Maloprodaja 1                       |          |
| 000004     | Soba 78                         | M003 Maloprodaja 1                       |          |

# 5.4. Akcije na listi

> Novi (F2): unosimo podatke novog mjesta smještaja

| Mjesta smještaja |                            |    |          |
|------------------|----------------------------|----|----------|
| Izmjena          |                            |    | 2        |
|                  |                            |    |          |
| Naziv:           | Soba 23                    |    |          |
| Rad. jedinica:   | VAVV 🔻 Veleprodaja Vivaldi |    | •        |
| Opis:            | Komarci dosađuju           |    |          |
|                  |                            |    |          |
|                  |                            |    |          |
|                  |                            |    |          |
|                  |                            |    |          |
|                  |                            | 0K | Odustani |

Polja za unos:

- Naziv: slobodan unos do 100 znakova, obavezno
- Rad. jedinica: odabir, obavezno, za detalje vidi Katalozi/Podešavanje sustava/Radne jedinice
- Opis: slobodan unos teksta
- > Izmjeni (F3): mijenjamo podatke označenog mjesta smještaja
- Traži (F5): povratak na tražilicu
- Brisanje (F8): brišemo označeno mjesto smještaja (mogu se brisati samo ona mjesta smještaja koja nisu bila u upotrebi, tj. koji nisu pridružena nijednom dokumentu dugotrajne imovine, neovisno da li je prijem ili početno stanje)
- > Spremi (F10): spremanje novih mjesta smještaja, izmjena i brisanja postojećih mjesta smještaja

| Mjesta smještaja                  |                     |                        |               | × |
|-----------------------------------|---------------------|------------------------|---------------|---|
| 📄 <u>N</u> ovi(F2) 📝 Izmjeni (F3) | <u>河 T</u> raži(F5) | 🔇 <u>B</u> risanje(F8) | 凌 Spremi(F10) |   |

#### Uvjeti pretrage: SVE

| Za grupiranje dovucite naslov željene kolone ovdje |                    |                    |                                |
|----------------------------------------------------|--------------------|--------------------|--------------------------------|
| Šifra                                              | Naziv 🗸            | Radna jedinica     | Opis                           |
| 000001                                             | Zgrada sa balkonom | V023 Veleprodaja 1 | Balkon zgodan za zapalit duvan |
| 000011                                             | vel 2 balkon       | V002 Veleprodaja 2 |                                |
| 800000                                             | vel 06 skladište   | V006 Veleporodaj 6 |                                |
| 000005                                             | ured dosade        | F000 opća radna    |                                |
| 000007                                             | URED 22            | F100 ING ATEST I   | južni                          |
| 000004                                             | Soba 78            | M003 Maloprodaja 1 |                                |
|                                                    | Soba 23            |                    | Komarci dosađuju               |
| 000003                                             | Soba 111           | M003 Maloprodaja 1 |                                |

Šifra smještaja dodjeljuje se automatizmom, da bi se formirao jedinstveni niz numeričkih znakova dužine 6, sa vodećim nulama.

# 6. Tipovi izlaza

Svrha ovog dijela izbornika je definiranje tipova izlaza dugotrajne imovine. Sredstvo se može:

- Prodati nema ograničenja, možemo odmah učiniti
- Rashodovati kada je amortizirano na nulu
- Otpisati kada je razbijeno

### 6.1. Izgled odabira

U tražilicama

| Tip izlaza: |            |
|-------------|------------|
| Naziv       |            |
| Ispravak v  | rijednosti |
| Otpis       |            |
| Prodaja     |            |
| Rashod      |            |
|             |            |

#### U dokumentima

| Tip izlaza: |                      | • |
|-------------|----------------------|---|
| Napomena:   | Ispravak vrijednosti | ^ |
|             | Prodaja              |   |
|             | Rashod               | ¥ |

### 6.2. Lista

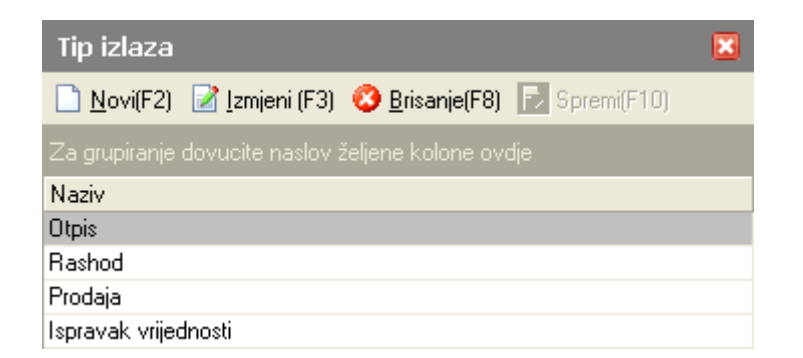

### 6.3. Akcije na listi

> Novi (F2): unosimo naziv novog tipa izlaza

| Tip izlaza |             |
|------------|-------------|
| Novi       |             |
| Naziv: [   | OK Odustani |

Polje za unos:

- Naziv: slobodan unos do 100 znakova
- > Izmjeni (F3): mijenjamo naziv označenog tipa izlaza
- > Brisanje (F8): brišemo označeni tip izlaza (mogu se brisati samo oni tipovi izlaza koje nisu bile u upotrebi, tj. koji nisu pridruženi nijednom dokumentu "Izlaz dugotrajne imovine"→)
- > Spremi (F10): spremanje novih tipova izlaza, izmjena i brisanja postojećih tipova izlaza

| Tip izlaza                                             |           |
|--------------------------------------------------------|-----------|
| 🗋 Novi(F2) 📝 Izmjeni (F3) 🥸 Brisanje(F8) 🗟 Spremi(F10) |           |
| Za grupiranje dovucite naslov željene kolone ovdje     |           |
| Naziv                                                  | $\square$ |
| Ispravak vrijednosti                                   |           |
| Novi tip izlaza                                        |           |
| Otpis                                                  |           |
| Prodaja                                                |           |
| Rashod                                                 |           |